# Les images dans WORD (2)

Vous pouvez aussi insérer une image dans un texte.

Ouvrir le texte exemple sur le CD (ou le DD) Réseaux.doc (si vous ne le trouvez pas faire une recherche sur le CD avec DEMARRER puis RECHERCHER).

Voici le texte « brut » :

Le mot réseau vous fait-il peur ? Il n'y a pas de quoi ... Vous en utilisez un tous les jours, c'est le réseau téléphonique. Mais ce réseau, nous le verrons, n'a pas que des avantages, du moins quand il est utilisé avec son terminal le plus commun, le téléphone. Sur le réseau téléphonique, vous connaissez le téléphone, le fax, le Minitel, vous connaissez maintenant Internet.

La première chose qui surprend lorsqu'on entre dans le monde magique d'Internet est sa soudaine proximité avec le Japon et New York. Vous pouvez communiquer avec la même facilité entre votre domicile et New York ou entre votre domicile et votre voisin de palier. Cette figure de style est volontaire : dans ce monde où l'on ne connaît plus son voisin de palier, il n'est pas dit qu'Internet gommera par magie vos propres problèmes relationnels avec vos contemporains !

A la différence du réseau téléphonique, qui techniquement ne vous empêche pas de communiquer avec les quatre coins du monde, la communication Internet est gratuite. Lorsque vous avez un accès Internet, vous payez éventuellement le prix de la communication entre votre domicile et votre fournisseur Internet, mais pas de supplément de communication que vous communiquiez avec le Japon ou la Suisse.

On sait donc que la communication du particulier avec un autre particulier ou avec une entreprise passera de plus en plus par Internet.

Internet vous offre même la communication avec des gens regroupés autour de vos centres d'intérêt dans des forums ou des canaux. Si on ne parle plus de communication, mais d'accès à des volumes d'information, on peut aussi dire que le jour où vous vous connectez sur Internet, vous disposez dans votre bureau de la plus formidable bibliothèque de documents que l'humanité n'ait jamais fournie à personne. Ce n'est pas pour autant que vous lirez tous les livres. Ce n'est pas pour autant que vous aurez envie de lire!

et voici le texte « travaillé » :

Le mot réseau vous fait-il peur ? Il n'y a pas de quoi ... Vous en utilisez un tous les jours, c'est le réseau téléphonique. Mais ce réseau, nous le verrons, n'a pas que des avantages, du moins quand il est utilisé avec son terminal le plus commun, le téléphone. Sur le réseau téléphonique, vous connaissez le téléphone, le fax, le Minitel, vous connaissez maintenant Internet.

La première chose qui surprend lorsqu'on entre dans le monde magique d'Internet est sa soudaine proximité avec le Japon et New la même facilité entre votre domicile et votre voisin de palier. Cette figure de l'on ne connaît plus son voisin de gommera par magie vos propres contemporains !

York. Vous pouvez communiquer avec New York ou entre votre domicile et style est volontaire : dans ce monde où palier, il n'est pas dit qu'Internet problèmes relationnels avec vos

A la différence du réseau téléphonique, qui techniquement ne vous empêche pas de communiquer avec les quatre coins du monde, la communication Internet est gratuite. Lorsque vous avez un accès Internet, vous payez éventuellement le prix de la communication entre votre domicile et votre fournisseur Internet, mais pas de supplément de communication que vous communiquiez avec le Japon ou la Suisse.

On sait donc que la communication du particulier avec un autre particulier ou avec une entreprise passera de plus en plus par Internet.

Internet vous offre même la communication avec des gens regroupés autour de vos centres d'intérêt dans des forums ou des canaux. Si on ne parle plus de communication, mais d'accès à des volumes d'information, on peut aussi dire que le jour où vous vous connectez sur Internet, vous disposez dans votre bureau de la plus formidable bibliothèque de documents que l'humanité n'ait jamais fournie à personne. Ce n'est pas pour autant que vous lirez tous les livres. Ce n'est pas pour autant que vous aurez envie de lire!

### Comment faire :

- 1. Vous positionnez le curseur à l'endroit ou vous voulez déposer l'image.
- 2. Vous sélectionner votre image.
- 3. Vous l'insérez.
- 4. Vous sélectionnez l'image.
- 5. Clic droit de la souris.
- 6. Format de l'image.
- 7. Onglet HABILLAGE.

| Format de l'image              |                  |                |                      |                |                   | ? ×     |
|--------------------------------|------------------|----------------|----------------------|----------------|-------------------|---------|
| Couleurs et traits             | Taille           | Habillage      | Image                | Zone de te     | exte   1          | Web )   |
| Style d'habillage —            |                  |                | _ [                  | 1              |                   |         |
| H.                             | ×                | ×              |                      | ×              | ×                 |         |
| Aligné <u>s</u> ur le texte    | E <u>n</u> cadré | <u>R</u> appro | iché D <u>e</u> rriè | ère le texte   | De <u>v</u> ant l | e texte |
| Alignement horizon             | tal              |                |                      |                |                   |         |
| C <u>G</u> aud                 | the C            | <u>C</u> entré | C <u>D</u> roite     | 🖲 <u>A</u> uti | re                |         |
|                                |                  |                |                      |                |                   |         |
|                                |                  |                |                      |                |                   |         |
| Pour ALIGNER l'image (centrer) |                  |                |                      |                |                   |         |
|                                |                  |                |                      |                |                   |         |
|                                |                  |                |                      | <u> </u>       |                   |         |
|                                |                  |                |                      |                | avanc <u>e</u> ,  |         |
|                                |                  |                |                      | ОК             | Anr               | nuler   |

#### ALIGNE SUR LE TEXTE :

On sait donc que la communication du particulier avec un autre particulier ou avec une entreprise passera de plus en plus par Internet.

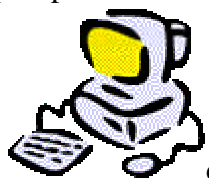

Internet vous offre même la

communication avec des gens regroupés autour de vos centres d'intérêt dans des forums ou des canaux. Si on ne parle plus de communication, mais d'accès à des volumes d'information, on peut aussi dire que le jour où vous vous connectez sur Internet, vous disposez dans votre bureau de la plus formidable tibliothèque de documents que l'humanité n'ait jamais fournie à personne. Ce n'est pas pour autant que vous lirez tous les livres. Ce n'est pas pour autant que vous aurez envie de lire !

#### ENCADRE :

On sait donc que la communication du particulier avec un autre particulier ou avec une entreprise passera de plus en plus par Internet.

Internet vous autour de vos parle plus de on peut aussi disposez dans documents

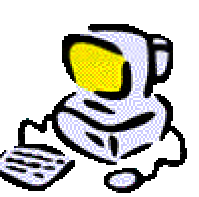

offre même la communication avec des gens regroupés centres d'intérêt dans des forums ou des canaux. Si on ne communication, mais d'accès à des volumes d'information, dire que le jour où vous vous connectez sur Internet, vous votre bureau de la plus formidable bibliothèque de que l'humanité n'ait jamais fournie à personne. Ce n'est pas

pour autant que vous lirez tous les livres. Ce n'est pas pour autant que vous aurez envie de lire!

#### RAPPROCHE

On sait donc que la communication du particulier avec un autre particulier ou avec une entreprise passera de plus en plus par Internet.

Internet vous offre même la communication avec des gens regroupés autour de vos centres d'intérêt dans des forums ou des canaux. mais d'accès à des volumes d'information, VOUS connectez sur Internet, vous formidable bibliothèque de jamais fournie à personne. Ce n'est

Si on ne parle plus de communication, on peut aussi dire que le jour où vous disposez dans votre bureau de la plus documents que l'humanité n'ait pas pour autant que vous lirez tous les

livres. Ce n'est pas pour autant que vous aurez envie de lire!

#### DERRIERE LE TEXTE (un filigrane)

On sait donc que la communication du particulier avec un autre particulier ou avec une entreprise passera de plus en plus par Internet.

Internet vous offre même la communication avec des gens regroupés autour de vos centres d'intérêt dans des forume ou des canaux. Si on ne parle plus de communication, mais d'accès à des volumes d'information, prepeut aussi dire que le jour où vous vous connectez sur Internet, vous disposez dans recebureau de la plus formidable bibliothèque de documents que l'humanité n'ait janvier, fourne, à personne. Ce n'est pas pour autant que vous lirez tous les livres. Ce n'est pas pour autant que vous aurez envie de lire!

#### DEVANT LE TEXTE

On sait donc que la communication du particulier avec un autre particulier ou avec une entreprise passera de plus en plus par Internet.

Internet vous offre même la communication avec des gens regroupés autour de vos centres d'intérêt dans des forunt des communication, mais d'accès à des volumes d'information peut aussi dire que le jour où vous vous connectez sur Internet, des volumes d'information vous disposez dans l'humanité n'ait jages reau de la plus formidable bibliothèque de documents que à personne. Ce n'est pas pour autant que vous lirez tous les livres. Ce n'est pas auta que vous aurez envie de lire!

## La barre DESSIN

| ▼ Dessin                |                                   | ×                     |
|-------------------------|-----------------------------------|-----------------------|
| De <u>s</u> sin + 🏼 🏷 🍪 | Formes automatiques 🗸 🔪 🗖 🔿 🎒 🔌 🧟 | » • ⊿ • ▲ • ≡ ☴ ☴ ◘ 💣 |

Dans l'ordre :

DESSIN : pour modifier le dessin ou modifier des formes automatiques . FLECHE : pour sélectionner le dessin. ROND/FLECHE : rotation libre.

FORMES AUTOMATIQUES : pour insérer des formes dans votre doc :

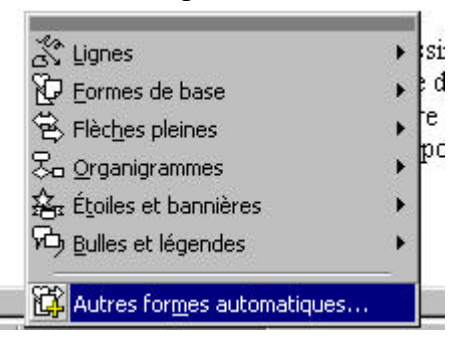

TRAIT : pour insérer des traits.

FLECHES : pour insérer des flèches.

CARRE : pour insérer une forme rectangulaire.

ROND : pour insérer une forme ovoïde.

CADRE DE TEXTE : pour insérer un cadre de texte.

4 pour insérer un texte WORDART

insérer une image issue de la bibliothèque

changer la couleur de remplissage d'un objet, la couleur du trait ou la couleur du texte

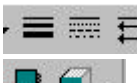

format des traits, flèches...

pour insérer un volume ou une ombre

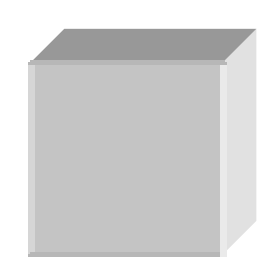

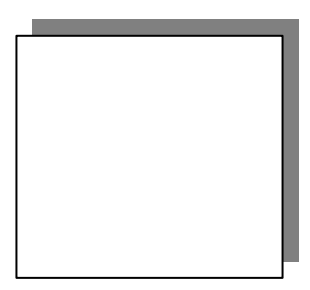

## TRAVAUX PRATIQUES :

A vous d'insérer les différentes formes (y compris les cadres textes).

En général : insérer la forme, puis couleur, relief ou forme.

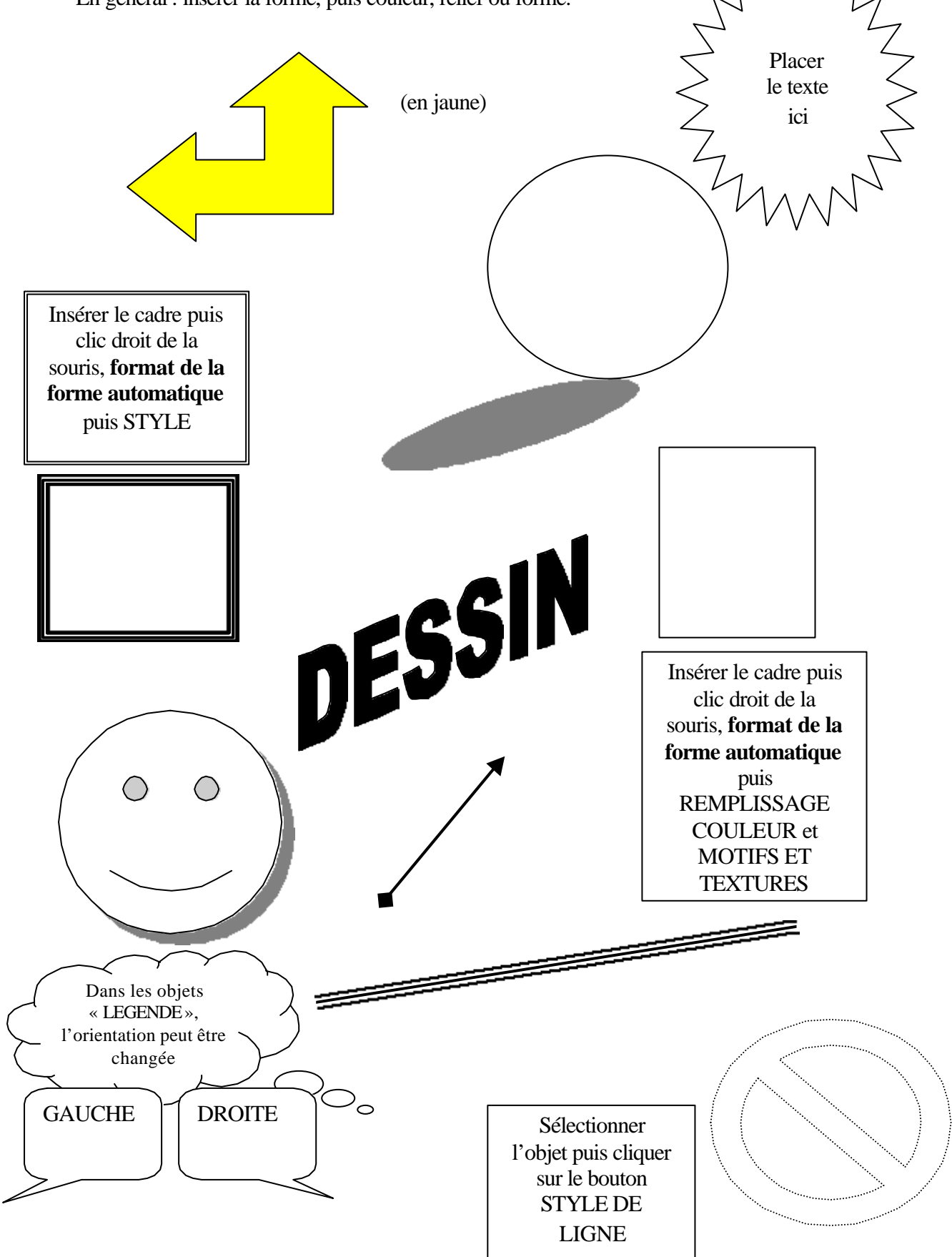